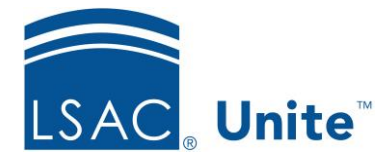

Unite Education Program v9 Job Aid: ASO13

## **Configure Unite Applicant Status Online (ASO) Footer Section**

The Footer section is the final section of the ASO page. This shows the end of the ASO page to applicants. Here you can enter your law school's contact information such as mailing address, phone number, email address and perhaps, office hours. You can include hyperlinks in the footer too.

You have limited configuration options with the Footer text using the simple text editing tool. For example, you can modify the font size. However, the style and color are standard.

You can compose the footer using html, if desired.

## To edit the Footer section

- 1. Open a browser and log on to Unite.
- 2. Click **UTILITIES**.
- 3. Click the *Form Design* tab.
- 4. Click Applicant Status Online.
- 5. Expand the Footer section.
- 6. Click Edit
- 7. Enter the information in Footer Text.
- 8. Apply any desired styling such as bold, italicized, underline, alignment, bulleted list, etc.
- 9. Click Save

10. Click **^** to collapse the Footer section.